## citi handlowy

## Wysyłanie płatności

- 1. Z głównego menu wybierz zakładkę Płatności.
- 2. Następnie wybierz opcję Akceptacje płatności.

| CitiDIRECT>                                                                                                    |                                                                                                    |                |
|----------------------------------------------------------------------------------------------------|----------------------------------------------------------------------------------------------------|----------------|
| Strona Główna 🛛 Płatności 🔻 Należności I Pł                                                                                                    | obrania 👻 Trade / EWnioski 💌 Raporty I Analizy 👻 Zapytania I Wyszukiwanie 👻 Obsługa Plików 👻 Samoobsługa 👻        |                |
| Płatności 🔍                                                                                                    |                                                                                                    | Tryb Nawigacji |
| Tworzenie płatności         Pokaż wszystkie płatności         Wykonaj płatność @         Wiele płatności z szablonów         Akceptacje płatności @         Autoryzacja         Autoryzacja plików         Autoryzacja paczek         Zatwierdzanie/Zmiana         Szybka płatność przy użyciu szablonów @         Zarządzaj platnościami @ | Zlecenia stałe<br>Wyświetl wszystkie stałe zlecenia<br>Nowe zlecenie stałe<br>Autoryzacja<br>Zatwierdzanie/Zmiana |                |

- 3. Przejdź na zakładkę Wyślij płatności. Wpisz przynajmniej jedną z danych (numer referencyjny, kwotę, beneficjenta) umożliwiających wyszukanie transakcji. Jeżeli wybierzesz inne kryterium wyszukiwania, niż numer referencyjny, pamiętaj, że musisz wybrać obligatoryjnie datę waluty lub datę utworzenia.
- 4. Zaznacz interesującą Cię płatność na liście. Następnie wybierz jeden z dwóch dostępnych przycisków: Zatwierdź wybrane z paska menu nad tabelą (dla jednej lub więcej płatności jednocześnie) lub przycisk Zatwierdź znajdujący się w kolumnie Działania (dla pojedynczej płatności).

| itiDI | RECT>                          |                          |            |                    |               |                                          |                         |                   |           | 🖾 🗶 🖩                                  |
|-------|--------------------------------|--------------------------|------------|--------------------|---------------|------------------------------------------|-------------------------|-------------------|-----------|----------------------------------------|
| Stron | a Główna 🛛 Płatności 🔻 Kre     | dyty 👻 Należności i Pobr | ania 🔻 Tra | de/EWnioski 👻 Rapo | orty I Analiz | y 👻 Zapytania I Wyszukiwanie 👻 Obsługa F | flików 🔻 Samoobsługa 👻  |                   |           |                                        |
|       |                                |                          |            |                    |               |                                          |                         |                   |           |                                        |
| A     | kceptacje płatnoś              | ci                       |            |                    |               |                                          |                         |                   |           |                                        |
| Ke    | rewumiany fundue ty Autors     | mi Distocici - Welli ola | toolci A   | krantaria Parzek   |               |                                          |                         |                   |           |                                        |
| Data  | wprowadzenia                   | Zakres daty waluty       | Rachur     | ski                | Benefi        | cjent Nr referencyjny transa             | ikcji Nazwa grupy       | Autoryzujący      |           |                                        |
| 2     | 024-12-04-2025-03-05 📾         | yyyy-MM-dd - yyyy-MM-dd  | 8          |                    | •             | •                                        |                         | •                 |           |                                        |
| 1 z   | 16 wybranych Zeznecz wszystkie | View Totals +            | Usuń wybór | Zatwierdź wybrane  | Odrzuć v      | vybrane 🗴 Usuń wybrane 🖉 Utwórz paczkę   |                         |                   |           | C ⊽ 8 ± 0 €                            |
|       | Nr referencyjny transakcji     | Data waluty 1            | Waluta     | Kwota              | Bene          | Rachunek beneficjenta/płatnika           | Rodzaj platności        | Status            | Priorytet | Działania                              |
| C     | ) ONEMORETEST                  | 2024-12-08               | PLN        | 2,00               | Alan          | PL92102035410000580202606366             | OP-Przelew zwykły       | Wymagane wysłanie | N         | • Odrzuć • Zatwierdź ····              |
| C     | ) PVTTEMPSAVE3                 | 2024-12-09               | PLN        | 54,00              | IZ DI         | 4810301508000000100035014                | OP-Przelew zwykły       | Wymagane wysłanie | N         | Odrzuć OZatwierdz ····                 |
| C     | 3424001035020947               | 2024-12-09               | EUR        | 1,00               | MILO          | PL7010300006000000000045001              | CR-Polecenie Przelewu   | Wymagane wysłanie | N         | Odrzuć OZatwierdź ····                 |
| C     | TRANSACTIONREFAS               | 2025-01-13               | PLN        | 2,00               | SP-P          | PL70103000060000000100045001             | LVS-Podzielona płatność | Wymagane wysłanie | N         | Odrzuć O Zatwierdź ····                |
| C     | ) TESTREFMOBILE1               | 2025-01-13               | PLN        | 4,50               | Confi         | 4810301508000000100035014                | OP-Przelew zwykły       | Wymagane wysłanie | N         | Odrzuć O Zatwierdź ····                |
| C     | 0115001103730956               | 2025-01-13               | EUR        | 2,00               | JA U          | PL70103000060000000100045001             | CR-Polecenie Przelewu   | Wymagane wysłanie | N         | • Odrzuć • Zatwierdz ••••              |
| C     | ) NIEZNASZDNIA                 | 2025-01-21               | PLN        | 2,00               | zażół         | 70103000060000000100045001               | OP-Przelew zwykły       | Wymagane wysłanie | N         | Odrzuć Ozatw Zatwierdź                 |
| C     | 0395001160794586               | 2025-02-10               | EUR        | 2,00               | JA U          | PL70103000060000000100045001             | CR-Polecenie Przelewu   | Wymagane wysłanie | N         | Odrzuć OZatwierdź ····                 |
|       | 0902N0HARMIKKOWA               | 2025-02-10               | PLN        | 2,00               | BEN           | 1410301582000000100035015                | OP-Przelew zwykły       | Wymagane wysianie | N         | • Odrzuć • Zatwierdź ····              |
| L     |                                |                          |            |                    |               |                                          |                         |                   |           | The second second second second second |

## cíti handlowy

5. W kolejnym kroku system poprosi Cię o potwierdzenie i akceptację działania, w tym celu wybierz przycisk Potwierdź i akceptuj znajdujący się na dole okna.

| Potwierdź autoryzację                           |                                                                                 |                                            | ×                    |
|-------------------------------------------------|---------------------------------------------------------------------------------|--------------------------------------------|----------------------|
| Czy na pewno chcesz zatwierdzić v               | wybrane płatności?                                                              |                                            |                      |
| Suma według waluty płatności                    |                                                                                 |                                            |                      |
| Wybrane platności<br>1                          | Suma łączna w walucie bazo<br>PLN 8,32                                          | wej                                        |                      |
| Waluta                                          | Kwota płatności                                                                 | Kwota bazowa                               | Podsumowanie         |
| EUR                                             | 2,00                                                                            | 8,32                                       | 1                    |
| ▲ Zastrzeżenie: Kursy walut stosowane do oblicz | ania wszystkich kwot to kursy orientacyjne. Kursy walut obowiązują w dniu i o r | godzinie utworzenia transakcji płatniczej. |                      |
| Anuluj                                          |                                                                                 |                                            | Potwierdź i akceptuj |

## 6. Po akceptacji wysłania transakcji system wyświetli komunikat, jak poniżej.

| Ak             | słówna Platności • Kr<br>ceptacje płatnoś                                                                                                    | edyty - Naležności i Pob | ranla ▼ Tra | ıde / EWnloski ▼ Rapo | rty I Analizy | γ ▼ Zapγtania i Wyszukiwanie ▼ Obsługa Pi | ików ▼ Samoobsługa ▼    |                   |           | Płatności w trakcie przetwarzania.     Szecona operacja została pomyślnie przyjęta dla 1 ransakcji. Przetwarzanie zleconych operacji zajmie troch zasu. |
|----------------|----------------------------------------------------------------------------------------------------|--------------------------|-------------|-----------------------|---------------|-------------------------------------------|-------------------------|-------------------|-----------|----------------------------------------------------------------------------------------------------|
| Kurs<br>Data w | Advy systemician factor set for the set of the set of t |                          |             |                       |               |                                           |                         |                   |           |                                                                                                    |
| 201            | 4-12-04-2025-03-05 前                                                                                                    | үүүү-MM-dd - үүүү-MM-c   | ld 🖹        |                       |               | •                                         |                         |                   |           |                                                                                                    |
| 0 z 15         | wybranych Zaznacz wszystk                                                                                                    | e 💌 View Totals 💌        |             | O Zatwierdz wybrane   | O Odrzuć V    | vybrane 🖀 Usuń wybrane 💿 Utwórz poczkę    |                         |                   |           |                                                                                                    |
|                | Nr referencyjny transakcji                                                                                                    | Data waluty 1            | Waluta      | Kwota                 | Bene          | Rachunek beneficjenta/płatnika            | Rodzaj platności        | Status            | Priorytet | Działania                                                                                                    |
|                | ONEMORETEST                                                                                                    | 2024-12-08               | PLN         | 2,00                  | Alan          | PL92102035410000580202606366              | OP-Przelew zwykły       | Wymagane wysianie | N         | Odrzuć O Zatwierdź ····                                                                                                    |
| 0              | PVTTEMPSAVE3                                                                                                    | 2024-12-09               | PLN         | 54,00                 | IZ DI         | 48103015080000000100035014                | OP-Przelew zwykły       | Wymagane wysłanie | N         | Odrzuć O Zatwierdź ····                                                                                                    |
|                | 3424001035020947                                                                                                    | 2024-12-09               | EUR         | 1,00                  | MILO          | PL7010300006000000100045001               | CR-Polecenie Przelewu   | Wymagane wysłanie | N         | Odrzuć O Zatwierdź ····                                                                                                    |
|                | TRANSACTIONREFAS                                                                                                    | 2025-01-13               | PLN         | 2,00                  | SP-P          | PL7010300006000000100045001               | LVS-Podzielona platność | Wymagane wysianie | N         | Odrzuć O Zatwierdź ····                                                                                                    |
| 0              | TESTREFMOBILE1                                                                                                    | 2025-01-13               | PLN         | 4,50                  | Confi         | 48103015080000000100035014                | OP-Przelew zwykły       | Wymagane wysłanie | N         | Odrzuć O Zatwierdź ····                                                                                                    |
|                | NIEZNASZONIA                                                                                                    | 2025-01-21               | PLN         | 2,00                  | zażół         | 7010300006000000100045001                 | OP-Przelew zwykły       | Wymagane wysłanie | N         | Odrzuć O Zatwierdź ····                                                                                                    |
| _              | 0395001160794586                                                                                                    | 2025-02-10               | EUR         | 2,00                  | JA U          | PL70103000060000000100045001              | CR-Polecenie Przelewu   | Wymagane wysłanie | N         | Odrzuć O Zatwierdź ····                                                                                                    |
| 0              |                                                                                                    | 2025-02-10               | PLN         | 2,00                  | BEN           | 1410301582000000100035015                 | OP-Przelew zwykły       | Wymagane wysłanie | N         | Odrzuć O Zatwierdź ····                                                                                                    |
| 0              | 0902NDHARMIKKOWA                                                                                                    |                          |             | 2.00                  | 500           | 4810301508000000100035014                 |                         | Wymagane wysianie | N         | Odrzuć O Zatwierdź ····                                                                                                    |
|                | 0902NDHARMIKKOWA<br>CBFTNOHARMASH                                                                                                    | 2025-02-10               | PLN         | 2,00                  | POR           |                                           |                         |                   |           |                                                                                                    |

Niniejszy materiał reklamowy został wydany jedynie w celach informacyjnych i nie stanowi oferty w rozumieniu art. 66 Kodeksu cywilnego. Linki umieszczane w naszych komunikatach prowadzą do stron internetowych lub materiałów marketingowych naszego Banku lub naszych partnerów, które mają charakter informacyjny. Nie wykorzystujemy linków do zbierania danych wrażliwych od naszych Klientów. Jeśli cokolwiek budzi Państwa zastrzeżenia, prosimy o kontakt z CitiService lub nadawcą komunikatu ze strony Banku. Znaki Citi oraz Citi Handlowy stanowią zarejestrowane znaki towarowe Citigroup Inc., używane na podstawie licencji. Spółec Citigroup Inc., orazjej spółkom zależnym przysługują również prawa do niektórych innych znaków towarowych tu użytych. Bank Handlowy Warszawie S.A. z siedzibą w Warszawie, ul. Senatorska 16, 00-923 Warszawa, zarejestrowane przez Sąd Rejonowy dla m.st. Warszawie, XII Wydział Gospodarczy Krajowego Rejestru Sądowego, pod nr. KRS 000 000 1538; NIP 526-030-02-91; wysokość kapitału zakładowego wynosi 522 638 400 złotych, kapitał został w pełni opłacony.